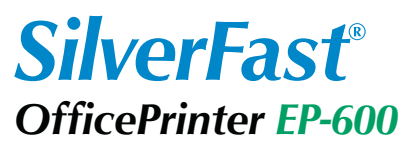

Die ID-Drucklösung

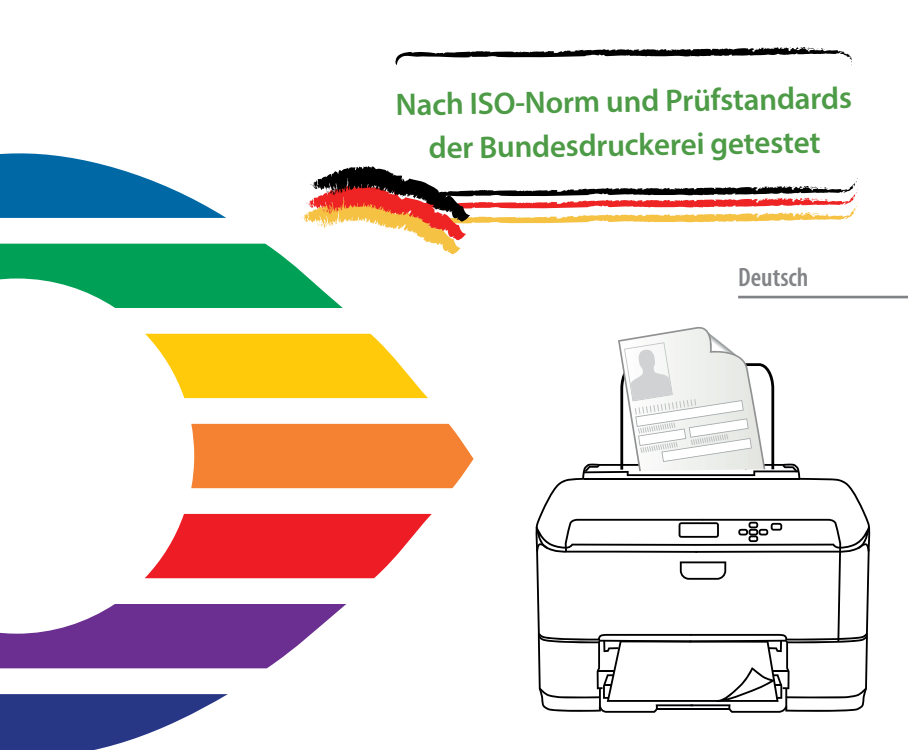

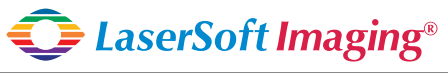

SilverFast the Digital Power Tool

# SilverFast<sup>®</sup> Software-Lizenzvertrag

Benutzen Sie die Software SilverFast nicht, bevor Sie den Inhalt dieses Lizenzvertrages gelesen und sich mit den Lizenzbestimmungen einverstanden erklärt haben! Softern Sie mit diesen Bedingungen nicht einverstanden sind, schicken Sie bitte die Software ungeöffnet und unverzüglich an die LaserSoft Imaging AG zurück!

SilverFast ist ein Software-Paket, das Software und unterstützende Dokumentation für eine Methode enthält, eine Imagedatei für die spätere Produktion von Farbseparationen oder Druckdateien zu erstellen. Dies ist ein Lizenz- und kein Kaufvertrag. Die LaserSoft Imaging AG entwickelt(e) SilverFast und hält sämtliche Rechte an der Software und deren Kopie:

### 1. Copyright

(1) Der Lizenznehmer erkennt an, dass das Copyright der Software sowohl in Form des Quell- als auch des Objektcodes bei LaserSoft Imaging AG liegt.

(2) Dokumentation und Software sind urheberrechtlich geschützt. Unbefugtes Benutzen, auch sämtlichen Bild- und Videomaterials, löst Schadenersatzansprüche aus.

### 2. Lizenz

(1) LaserSoft Imaging AG erteilt dem Lizenznehmer eine zeitlich auf die Laufzeit des Lizenzvertrages beschränkte, ausschließliche und nicht übertragbare Lizenz für die persönliche Nutzung des Objektcodes von SilverFast und der zu seiner Unterstützung gelieferten Dokumentation.

(2) Diese Lizenz berechtigt zur Benutzung auf einem einzigen Rechner zur Zeit; für eine Mehrfachnutzung auf mehreren Prozessoren und/oder an verschiedenen Orten gleichzeitig sind mehrere Lizenzen erforderlich.

(3) Der Lizenznehmer darf - außer als Sicherungskopie zur eigenen Verwendung - weder Teile noch die Software als Ganzes kopieren. Gleiches gilt für die Dokumentation.

(4) Die Software enthält vertrauliche Informationen; die Lizenz berechtigt den Lizenznehmer nicht, die Software zu verändern, anzupassen, zu dekompilieren, zu disassemblieren oder anders den Quellcode herauszufinden.

(5) Die Software darf nicht vermietet, verpachtet, unterlizensiert oder verliehen werden. Die Weitergabe der Software bedarf in jedem Fall der schriftlichen Zustimmung der LaserSoft Imaging AG. Die LaserSoft Imaging AG wird die Zustimmung erteilen, wenn der Lizenznehmer eine schriftliche Erklärung des neuen Nutzers vorlegt, in der sich dieser gegenüber der LaserSoft Imaging AG zur Einhaltung des für die Software vereinbarten Lizenzvertrages verpflichtet, und wenn der Lizenznehmer keine (Sicherungs-)kopie zurückbehält und gegenüber der LaserSoft Imaging AG schriftlich versichert, dass er alle Software-Originalkopien dem Dritten weitergegeben hat und alle selbst erstellten Kopien gelöscht hat.

### 3. Inkrafttreten und Dauer der Lizenz

(1) Diese Lizenz tritt mit dem Tag in Kraft, an dem das Software-Paket geöffnet wird, und bleibt so lange in Kraft, bis der Lizenzvertrag von LaserSoft Imaging AG oder dem Lizenznehmer beendet wird.

(2) Der Lizenzvertrag kann wie folgt beendet werden:

(a) LaserSoft Imaging AG kann diese Lizenz durch schriftliche Benachrichtigung an den Lizenznehmer beenden, wenn der Lizenznehmer diesen Vertrag oder Teile von ihm verletzt.

(b) Der Lizenznehmer kann diese Lizenz durch schriftliche Benachrichtigung an LaserSoft Imaging AG unter den Voraussetzungen von Nr. 4 beenden, wenn er gleichzeitig das geöffnete Software-Paket an LaserSoft Imaging AG zurückschickt, die Softwarekopie auf seinem Rechner und ggf. die zu Sicherungszwecken erstellte Kopie vernichtet.

### 4. Garantiebestimmungen

(1) Die Software wird "so-wie-sie-ist" ausgeliefert. LaserSoft Imaging AG gibt weder ausdrücklich noch implizit eine Garantie im Hinblick auf die Brauchbarkeit der Software für einen bestimmten Zweck oder dass die Software den Anforderungen des Lizenznehmers entspricht. Obwohl großer Entwicklungsaufwand betrieben wurde, kann keine Garantie für die Fehlerfreiheit der Software ageeben werden.

(2) Die Software ist vom Lizenzehmer innerhalb von 14 Tagen auf erkennbare, erhebliche M\u00e4ngel hin zu untersuchen. Diese sind LaserSoft Imaging AG schriftlich mitzuteilen. Verborgene M\u00e4ngel sind nach Entdeckung ebenfalls auf die gleiche Weise mitzuteilen. Anderenfalls gelten Software und Begleitmaterial als vorbehaltlos angenommen.

(3) Bei erheblichen Mängeln hat LaserSoft linaging AG die Wahl, dem Lizenznehmer eine neue Version zukomme zu lassen (Ersatzlieferung) oder den Mangel innerhalb angemessener Frist zu beseitigen (Nachbesserung). Gelingt es LaserSoft Imaging AG nicht, innerhalb dieser Frist die vertragsmäßige Nutzung des Programms zu ermöglichen, kann der Lizenznehmer wahlweise die Herabsetzung der Vergütung oder Rückgängigmachung des Vertragse svelangen.

(4) Bei Geltendmachung von Gewährleistungsansprüchen ist der Lizenznehmer verpflichtet, die Software zusammen mit der Empfangsbestätigung zurückzugeben. Die Kosten der Rücksendung trägt LaserSoft Imaging AG.

### 5. Haftungsbeschränkungen

(1) Die LaserSoft Imaging AG haftet unbeschränkt bei Vorsatz oder grober Fahrlässigkeit; für die Verletzung von Leben, Leib oder Gesundheit; nach den Vorschriften des Produkthaftungsgesetzes sowie im Umfang einer von der LaserSoft Imaging AG übernommenen Garantie.

(2) Bei leicht fahrlässiger Verletzung einer Pflicht, die wesentlich für die Erreichung des Vertragszwecks ist (Kardinalpflicht), ist die Haftung der LaserSoft Imaging AG der Höhe nach begrenzt auf den Schaden, der nach der Art des fraglichen Geschäfts vorhersehbar und typisch ist.

(3) Eine weitergehende Haftung der LaserSoft Imaging AG besteht nicht. Insbesondere besteht keine Haftung der LaserSoft Imaging AG für anfängliche Mängel, soweit nicht die Voraussetzungen der Abs. 1, 2 vorliegen.

(4) Die vorstehende Haftungsbeschränkung gilt auch für die persönliche Haftung der Mitarbeiter, Vertreter und Organe der LaserSoft Imaging AG.

### 6. Warenzeichen und Marken

SilverFast sowie die in der Dokumentation erwähnten anderen Markennamen und -zeichen – auch anderer Firmen – sind (eingetragene) Warenzeichen von LaserSoft Imaging AG oder ihrer jeweiligen Inhaber. Die Benutzung dieser Namen, Markenzeichen, Dokumentationen, Screenshots etc. unterliegt der Zustimmung von LaserSoft Imaging AG bzw. deren Markeninhaber(n). Unbefugtes Benutzen löst Schadenersatzansprüche aus.

### 7. Ungültigkeit einer Klausel

Sollten einzelne Bestimmungen dieses Vertrages, gleich aus welchen Gründen, unwirksam sein oder werden oder sollte sich eine ausfüllungsbedürftige Lücke ergeben, wird dadurch der Vertrag im übrigen nicht berührt. An die Stelle der unwirksamen Bestimmung oder der ausfüllungsbedürftigen Lücke soll, ggf. auch rückwirkend, eine Regelung treten, die im Rahmen des rechtlich Möglichen dem am nächsten kommt, was gewollt war.

### 8. Änderungen des Vertrages

Änderungen des Vertrages bedürfen der Schriftform.

### 9. Anwendbares Recht

Auf diesen Vertrag findet deutsches Recht Anwendung. Das Übereinkommen der Vereinten Nationen über Verträge über den internationalen Warenkauf (CISG) ist ausdrücklich ausgeschlossen.

# Inhalt

| Einleitung                                                                                                    | 3                |
|----------------------------------------------------------------------------------------------------|------------------|
| OfficePrinter EP-600<br>Lieferumfang<br>Inhalt der SilverFast DVD-Box<br>SilverFast-Support                                                                                           | 4<br>4<br>4<br>4 |
| Achtung! Wichtige Hinweise!                                                                                                    | 5                |
| Überblick - OfficePrinter EP-600 im DIGANT®-Verfahren                                                                                                    | 5                |
| Installation                                                                                                    | 6 - 9            |
| Installation der Epson-Treiber für die Drucker-Einheit per Install Navi<br>Alternative: Manuelle Installation<br>Installation der SilverFast Office-Software für das DIGANT-Verfahren | 6<br>7<br>8 - 9  |
| Verwendung der SilverFast ID-Druckfunktionalität                                                                                                    | 10 - 11          |
| Anhang – Installationsparameter für die SilverFast Office-Software                                                                                                    | 12 - 14          |

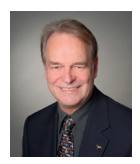

# Einleitung

Bildverarbeitung dringt heutzutage in alle Bereiche der Gesellschaft vor und ermöglicht uns über die Aufbereitung von Bildern, Informationen leichter, schneller und effektiver anzuwenden.

Seit über 25 Jahren entwickelt und vertreibt LaserSoft Imaging Software für Bildverarbeitung und hat sich mit der Software SilverFast besonders dadurch ausgezeichnet, komplexe Prozesse, wie professionelles Farb-Scannen, bedienbar und die Ergebnisse intuitiv steuerbar zu machen. Wir sind damit so erfolgreich, dass unsere Software mittlerweile als weltweiter Standard für Scan-Software angesehen wird. Die besondere und langjährige Erfahrung in der Entwicklung von anspruchsvoller Bildverarbeitung und das daraus resultierende spezielle Know-How ist in die OfficeScanner-, OfficeScan&Print- und OfficePrinter-Serien eingeflossen und wir präsentieren Ihnen damit Produkte, welche höchsten Ansprüchen genügen.

Unsere Software wird fortlaufend an unserem Hauptsitz in Kiel weiterentwickelt, um Ihnen stetig Innovationen auf höchstem Niveau bieten zu können.

Mit freundlichen Grüßen

Karl-Heinz Zahorsky Präsident und Gründer der LaserSoft Imaging AG

Kiel, April 2022

# **OfficePrinter EP-600**

# Lieferumfang

Tintenstrahldrucker *Epson WorkForce Pro WF-C5290DW* Kurzanleitung Garantiedokument Netzteil USB-Kabel *Epson* Treiber-Installations-CD *SilverFast* DVD-Box

# Inhalt der SilverFast DVD-Box

Neben der Installations-DVD liegt eine gedruckte Installations- und Kurzanleitung sowie eine 30-stellige *SilverFast*-Seriennummer bei.

Die *SilverFast*-Seriennummer finden Sie aufgeklebt auf dieser Kurzanleitung.

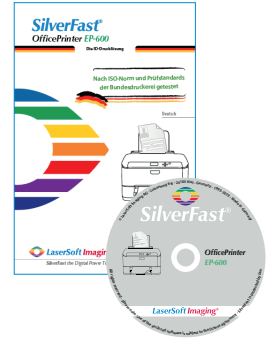

# Support für SilverFast

| Hotline:     | 0431-56009-34                                             |
|--------------|-----------------------------------------------------------|
|              | Mo Fr. von 8:30 bis 12:30 Uhr und von 13:30 bis 17:30 Uhr |
| Fax:         | 0431-56009-98                                             |
| E-Mail:      | OfficeScanner@SilverFast.de                               |
| Web-Support: | http://www.OfficeScanner.de/support                       |
| URL:         | http://www.OfficeScanner.de                               |

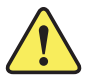

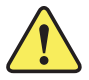

# Bitte installieren Sie grundsätzlich zuerst die Software von der Epson Treiber-Installations-CD.

Für den reibungslosen Betrieb des Druckers im *Einwohnerwesen* und *Ausländerwesen* ist eine Installation der original *Epson* Treiber für den Drucker und der *SilverFast* Office-Software erforderlich! Diese Kombination von *Epson* Treibern und der *SilverFast* Office-Software macht die *Epson WorkForce Pro WF-C5290DW* zu der ID-Drucklösung OfficePrinter *EP-600*.

Hoheitliche Dokumente sollten vornehmlich über die speziellen Drucker-Instanzen der ID-Drucklösung von *SilverFast* gedruckt werden (siehe Seite 10). Die Personalisierung von ID-Dokumenten über die *Epson* Druckertreiber ist von der Bundesdruckerei nicht empfohlen.

# Überblick - OfficePrinter EP-600 im DIGANT®-Verfahren

Der Ablauf der Installation für das *Einwohner-* und *Ausländerwesen* ist weitgehend automatisiert und erfolgt in <u>zwei</u> Schritten, wie auf dieser Seite zum Überblick kurz beschrieben:

1. Im ersten Schritt werden die benötigten Druckertreiber auf der lokalen Festplatte installiert. Dazu wird die *Epson* Treiber-Installations-CD benötigt (siehe Seite 6).

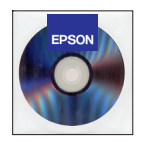

 Anschließend wird die SilverFast Office-Software von der SilverFast Installations-DVD installiert. Alle Daten, die f
ür einen reibungslosen Ablauf notwendig sind, werden in diesem zweiten Schritt kopiert (siehe Seite 8).

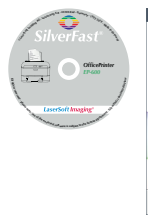

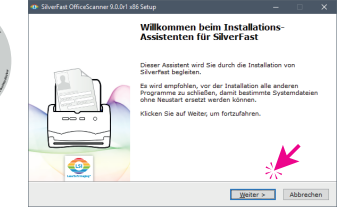

# Installation der Epson-Treiber für die Scanner- und Drucker-Einheit per Install Navi

# 1. OfficePrinter EP-600 vorbereiten

Schließen Sie den OfficePrinter EP-600 an das Stromnetz an. Verbinden Sie das Gerät aber <u>noch nicht</u> per USB-Kabel mit dem Computer. Schalten Sie das Gerät ein und folgen Sie ggf. den Anweisungen auf dem Geräte-Display.

# 2. Start der Installation

Das Install Navi startet beim Einlegen der *Epson* Treiber-Installations-CD automatisch. Klicken Sie auf "Start & Verbindung", um mit der Installation zu beginnen und akzeptieren Sie den Lizenzvertrag.

Wählen Sie Ihr Produkt "WF-C5790 Series" und klicken Sie auf "OK".

# E Install Netl X Start & Verbindung Klicken Sie hier, um den Setup zu starten, Software zu installeren und Hetzwerkeinstellungen zu konfigurieren. Mur für den Systemadministrator Klicken Sie hier, um de Anleiung zur Einrichtung der Dirkenhandware (PDF) und andere administrative Einstellungen anzuzeigen. Starte Abbrechen

# 3. Systemprüfung

Setzen Sie bei dem Installationspunkt "Informationen zur Internetverbindung" ein Häkchen bei "Die aktuelle Version installieren", aber entfernen Sie das Häkchen bei "Gerätestatusüberwachung und automatische Aktualisierungen".

Anschließend werden die Gerätetreiber von der *Epson* Webseite heruntergeladen.

# 4. Verbindungseinstellungen

Wählen Sie "USB-Verbindung", klicken Sie "Weiter" und verbinden Sie danach Gerät und Computer mit dem USB-Kabel. Das Gerät wird automatisch gesucht.

Die Software-Installation und das USB-Setup werden nun abgeschlossen, Sie können bei Bedarf eine Testseite drucken.

# 5. Zusätzliche Installation

Entfernen Sie hier alle Häkchen, klicken Sie auf "Schließen" und dann auf "Beenden", um die Installation abzuschließen.

# 6. Neustarten des Systems

Starten Sie bitte das System neu und fahren Sie dann mit der Installation der *SilverFast* Office-Software fort (Seite 8).

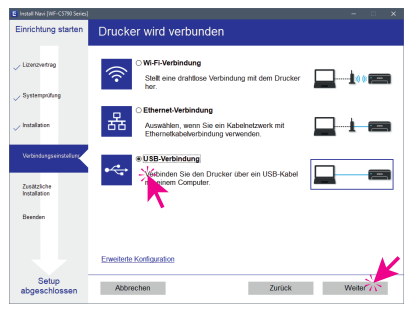

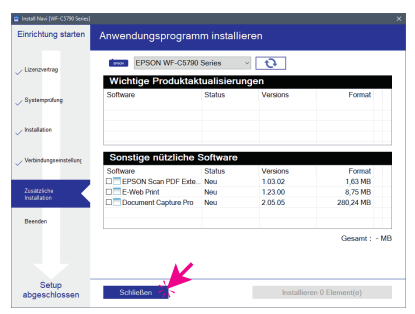

# Alternative: Manuelle Installation der Epson-Treiber für die Scanner- und Drucker-Einheit

# 1. OfficePrinter EP-600 vorbereiten

Verbinden Sie das Gerät <u>noch nicht</u> per USB-Kabel mit dem Computer. Schalten Sie das Gerät nun ein und folgen Sie ggf. den Anweisungen auf dem Geräte-Display.

# 2. Epson Scanner-Treiber von CD installieren

Öffnen Sie einen Datei-Browser, wechseln Sie zur *Epson* CD und öffnen Sie den Verzeichnispfad "…\Driver\Scanner2\ Driver". Führen Sie hier die Datei "Setup. exe" aus.

Folgen Sie dem Installationsprozess, klicken Sie abschließend auf "Fertig stellen".

| Epson Scan 2 Setup                                                                                   | ×    |
|----------------------------------------------------------------------------------------------------|------|
| Diases Programm installiert Epson Scan 2 auf Ihrem Comput<br>KlickenSie auf Welter, um fortzufahren. | :er. |
| Abbrechen Weiter                                                                                     | ~    |
|                                                                                                    |      |

# 3. Epson Drucker-Treiber von CD installieren

- 64-Bit-Windows: Wechseln Sie im Datei-Browser auf der Epson CD jetzt in das Verzeichnis "…\Driver\Printer\WINX64\SETUP". Führen Sie hier die Datei "SETUP64.exe" aus.
- 32-Bit-Windows: Wechseln Sie im Datei-Browser auf der Epson CD jetzt in das Verzeichnis "…\Driver\Printer\WINX86\SETUP". Führen Sie hier die Datei "SETUP.exe" aus.

Wählen Sie Ihr Druckermodell "EPSON WF-C5790 Series".

Setzen Sie ein Häkchen bei "Als Standarddrucker" aber nicht bei "Software automatisch aktualisieren". Klicken Sie "OK".

Wählen Sie "Deutsch" als Sprache und stimmen Sie dem Lizenzvertrag zu.

Die Installation der Treiber wird nun gestartet. Wählen Sie "Nein: USB-Verbindung" und verbinden Sie danach Drucker und Computer mit dem USB-Kabel. Klicken Sie "OK" und der Drucker wird nun automatisch gesucht und konfiguriert.

Hinweis: Wird der Drucker nicht gefunden, bitte nach 30 Sekunden das USB-Kabel vom Drucker abziehen und erneut verbinden. Die Installation sollte automatisch fortgesetzt werden.

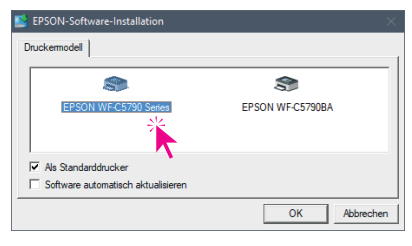

| EPSON Drucker Utility Setup                                                                             |              |
|----------------------------------------------------------------------------------------------------|--------------|
| Drucker erkennen und Anschluss automatisch konfiguriere<br>Ist der Drucker über ein Netzwerk verbunden? | en lassen.   |
| C Ja: Netzwerkverbindung                                                                                | Suchoptionen |
| Nen: USB-Verbindung                                                                                     |              |
| ОК                                                                                                    | Abbrechen    |

# OfficePrinter EP-600 mit SilverFast im DIGANT-Verfahren

# 1. SilverFast Office-Software installieren

Legen Sie Ihre SilverFast Installations-DVD ins Laufwerk ein.

# 2. SilverFast Installations-Assistent

Es begrüßt Sie der *SilverFast* Installations-Assistent, der Sie durch alle weiteren Schritte leitet.

Hinweis: Zu spezifischen Installationsmöglichkeiten oder einer Einbindung in eine Software-Verteilung beachten Sie bitte die Installationsparameter im Anhang (Seite 12).

| SilverFast OfficeScanner 9.0.0r1 x8 | 66 Setup — 🗆 🗙                                                                                                    |
|-------------------------------------|----------------------------------------------------------------------------------------------------|
|                                     | Willkommen beim Installations-<br>Assistenten für SilverFast                                                                                                    |
|                                     | Dieser Assistent wird Sie durch die Installation von<br>Silverfast begieten:<br>Ee wird engelohen, ver der Installation alle anderen<br>Programme zu schließen, damit bestimmte Systemdateien<br>ohne Heustart reacts werden könner.<br>Klicken Sie auf Weiter, um fortzufahren. |
|                                     | ×                                                                                                    |
|                                     |                                                                                                    |

(Sollte Ihr System den Installations-Assistenten nicht von allein starten, öffnen Sie bitte einen Datei-Browser und wechseln Sie dort auf die DVD.

Führen Sie die Datei "SF-9.0.0r1 (EpsonBDS)\_x86.exe" aus.)

Klicken sie auf "Weiter".

### 3. Lizenz

Lesen und akzeptieren Sie bitte den Lizenzvertrag und klicken Sie auf "Weiter".

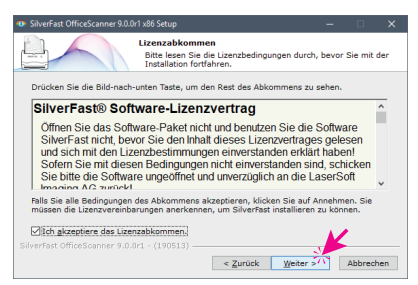

### 4. Komponenten auswählen

Wählen Sie die Komponenten (Drucker-Warteschlangen) aus, die Sie installieren möchten, indem Sie bei diesen ein Häkchen setzen.

Hinweis: Für die Mehrheit an Verfahrens-Software sind rotierte Warteschlangen die geeigneten.

Klicken sie anschließend auf "Weiter".

| SilverFast OfficeScanner 9.0.0r1 x8                                 | 6 Setup — 🗆 🗙                                                                                                    |
|---------------------------------------------------------------------|----------------------------------------------------------------------------------------------------|
| Ka                                                                  | mponenten auswählen<br>ählen Sie die Komponenten aus, die Sie installieren möchten.                                                                                                    |
| Wählen Sie die Komponenten<br>ab, die Sie nicht installieren w      | us, die Sie installieren möchten und wählen Sie diejenigen<br>Illen. Klicken Sie auf Weiter, um fortzufahren.                                                                                                    |
| Wählen Sie die<br>Komponenten aus, die Sie<br>installieren möchten: | SilverFast-Hauptanwendung (EpsonBDS) [      Ouckerwarteschlangen     Ouckerwarteschlangen     SilverFast Einvohnerwesen (rotiert)     SilverFast Einvohnerwesen (rotiert)     SilverFast Auslanderwesen (rotiert) |
| Benötigter Speicher: 337.9MB                                        | Beschre<br>Bewegen ve den Mauszeiger über eine Komponente,<br>um ihre Beschreibung zu sehen.                                                                                                    |
| SilverFast OfficeScanner 9.0.0r1                                    | (190513) <                                                                                                    |

# 5. Zielverzeichnis auswählen

Das "Zielverzeichnis" gibt an, in welchem Ordner die *SilverFast* Office-Software auf Ihrer Festplatte installiert wird. Klicken Sie auf "Durchsuchen", um einen anderen Ordner auszuwählen.

Klicken Sie auf "Installieren", um die Installation zu starten.

# 6. Installation läuft

Die benötigten Dateien werden auf die lokale Festplatte kopiert.

# 7. Serialisierung

Geben Sie zur Serialisierung der SilverFast Office-Software Ihren Namen, Ihre Behörde und die 30-stellige SilverFast Seriennummer in die Textfelder ein.

Die *SilverFast*-Seriennummer finden Sie aufgeklebt auf dieser Kurzanleitung.

# 8. Installation abschließen

SilverFast wurde erfolgreich installiert.

Klicken Sie auf "Fertig stellen", um den Installations-Assistenten zu beenden.

Damit ist Ihr OfficePrinter EP-600 nun bereit für den Betrieb im *Einwohner-* oder *Ausländerwesen*.

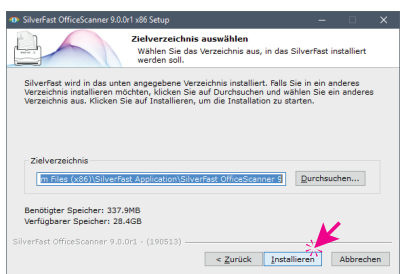

| Installiere<br>Bitte warten Sie, während SilverFast installiert wird.                                                                                                    |         |     |
|----------------------------------------------------------------------------------------------------|---------|-----|
| Installiere Druckerwarteschlangen (Bitte warten)                                                                                                    |         |     |
| Dekomprimient: kilmon2.dll<br>Zelverzeiches: C:\Users\snack\AppData\Loca\Temp\driver\win_x64<br>Dekomprimient: L513790.dl<br>Dekomprimient: L513700.dl<br>Dekomprimient: L613700.dl<br>Dekomprimient: L613700.dl                                                                                                    |         | ^   |
| Zielverzeichnis: C:\Users\users\user |         | ~   |
| SilverFast OfficeScanner 9.0.0r1 - (190513)                                                                                                    | Abbreck | hen |

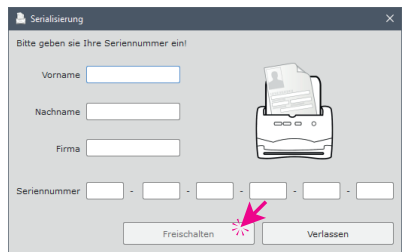

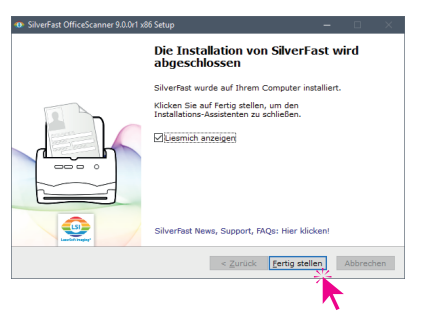

# Verwendung der SilverFast ID-Druckfunktionalität

Mit dem OfficePrinter EP-600 und der SilverFast Office-Software sind Sie in der Lage, folgende vorläufige ID-Dokumente direkt an Ihrem Arbeitsplatz auszudrucken:

- vorl. PA (vorläufiger Personalausweis)
- vorl. KRP (vorläufiger Kinderreisepass)
- vorl. RP (vorläufiger Reisepass)

Verwenden Sie Ihre Software zum Erstellen vorläufiger Ausweise auf die gewohnte Art und Weise. Ist ein Dokument für den Ausdruck bereit, rufen Sie die Druckfunktion Ihrer Software auf. Wichtig ist nun, im Druckdialog den entsprechenden Drucker auszuwählen.

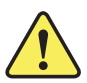

Hinweis: Die zu bedruckenden Vorlagen müssen zentriert und im Hochformat in den hinteren Papiereinzug eingelegt werden. Schieben Sie die seitlichen Führungsschienen dabei bis an die Vorlage.

 vorl. PA (vorläufiger Personalausweis)
 Wählen Sie als Drucker "vorl. PA (vorläufiger Personalausweis)". Es ist nicht notwendig, weitere Einstellungen zu tätigen. Stellen Sie sicher, dass ein entsprechender Druckbogen im hinteren Papiereinzug Ihres OfficePrinter EP-600 eingelegt ist. Die Vorlage muss zentriert und im Hochformat eingelegt sein. Die seitlichen Führungsschienen müssen so weit wie möglich an die Vorlage geschoben werden. Klicken Sie dann auf "Drucken".

| Drucker auswählen                                                               |                             |
|---------------------------------------------------------------------------------|-----------------------------|
| worl. KRP (vorläufiger Kinderreisepas                                           | s)                          |
| vorl. PA (vorläufiger Personalauswei                                            | 6) R                        |
| vorl. RP (vorläufiger Reisepass)                                                | 13                          |
| •                                                                               | III. F                      |
| Status: Bereit                                                                  | 🔲 Ausgabe in Datei umleiten |
| Standort:                                                                       | Einstellungen               |
| Kommentar:                                                                      | Daucker auchen              |
|                                                                                 |                             |
| Seitenbereich                                                                   |                             |
| Ø Alles                                                                         | Anzahl Exemplare: 1         |
| Markierung                                                                      |                             |
| Seiten:     1                                                                   | Sortieren                   |
| Geben Sie entweder eine Seitenzahl oder<br>einen Seitenbereich ein, Z. B.: 5-12 | 11 22 33                    |

Legen Sie den Ausweis, nachdem eine Seite bedruckt wurde, mit der unbedruckten Seite nach oben wieder in den Papiereinzug. In den meisten Fällen sollte auch die Verfahrens-Software dazu einen Hinweis geben. Rufen Sie die Druckfunktion Ihrer Software gegebenenfalls erneut auf und drucken Sie die zweite Seite des Dokuments wie oben beschrieben.

### • vorl. KRP (vorläufiger Kinderreisepass)

Wählen Sie als Drucker "vorl. KRP (vorläufiger Kinderreisepass)". Es ist nicht notwendig, weitere Einstellungen zu tätigen. Stellen Sie sicher, dass ein entsprechender Druckbogen im hinteren Papiereinzug Ihres OfficePrinter EP-600 eingelegt ist. Die Vorlage muss zentriert und im Hochformat eingelegt sein. Die seitlichen Führungsschienen müssen so weit wie möglich an die Vorlage geschoben werden. Klicken Sie dann auf "Drucken".

# • vorl. RP (vorläufiger Reisepass)

Wählen Sie als Drucker "vorl. RP vorläufiger Reisepass)". Es ist nicht notwendig, weitere Einstellungen zu tätigen. Stellen Sie sicher, dass ein entsprechender Druckbogen im hinteren Papiereinzug Ihres OfficePrinter EP-600 eingelegt ist. Die Vorlage muss zentriert und im Hochformat eingelegt sein. Die seitlichen Führungsschienen müssen so weit wie möglich an die Vorlage geschoben werden. Klicken Sie dann auf "Drucken".

| Igemein                                                                         |                           |
|---------------------------------------------------------------------------------|---------------------------|
| Drucker auswählen                                                               |                           |
| H vorl. KRP (vorläufiger Kinderreisepas                                         | s)                        |
| 🖶 vorl. PA (vorläufiger Personalauswei                                          | s) bo                     |
| invorl. RP (vorläufiger Reisepass)                                              |                           |
| •                                                                               | III. I                    |
| Status: Bereit                                                                  | Ausgabe in Datei umleiten |
| Standort:                                                                       | Einstellungen             |
| Kommentar:                                                                      | Drucker suchen            |
| Seitenbereich                                                                   |                           |
| Alles                                                                           | Anzahl Exemplare: 1 🚔     |
| Markierung Aktuelle Seite                                                       |                           |
| Seiten: 1-65535                                                                 | Sortieren                 |
| Geben Sie entweder eine Seitenzahl oder<br>einen Seitenbereich ein. Z. B.: 5-12 | 11 22 33                  |
|                                                                                 |                           |

| gemein                                     |                       |        |
|--------------------------------------------|-----------------------|--------|
| Drucker auswählen                          |                       |        |
| Horrisepas                                 | 5)                    |        |
| in vorl. PA (vorläufiger Personalauswei    | .)                    |        |
| 🖶 vorl. RP (vorläufiger Reisepass)         |                       |        |
|                                            | 111                   | F.     |
| Status: Report                             | 📰 Ausgabe in Datei um | leiten |
| Standort:                                  | Einstellur            | ngen   |
| Kommentar:                                 | Dauckeren             | chan   |
|                                            | Endored ad            | GIGIN  |
| Seitenbereich                              |                       | 0.000  |
| <ul> <li>Alles</li> </ul>                  | Anzahl Exemplare: 1   | *      |
| Markierung                                 |                       |        |
| Seiten: 1-65535                            | Sortieren             | 3-63   |
| Geben Sie entweder eine Seitenzahl oder    | 112                   | 2 3 3  |
| alaysia l'alaysia analah alay ( 11 - h 11) |                       |        |

# Anhang – Installationsparameter für die SilverFast Office-Software

Neben der Installation über die normale Benutzeroberfläche des SilverFast Installations-Programms, können Sie die Software ...

- auch ohne User Interface (UI)
- mit gezielter Auswahl der zu installierenden Drucker-Warteschlangen
- oder zur Verwendung an einem Netzwerkanschluss (nur f
  ür den Druck, Scannen immer per USB)
- ... installieren.

Dies kann Ihnen zum Beispiel helfen ...

- wenn Sie den Installer in eine Software-Verteilung einbinden wollen.
- wenn Sie einen Arbeitsplatz mit Aufgaben im Einwohnermelde- <u>und</u> im Ausländerwesen zu konfigurieren haben.
- wenn weitere Arbeitsplätze per Netzwerk den gleichen Drucker nutzen sollen. Beachten Sie bitte, dass hierfür weitere Lizenzen notwendig sind und sprechen Sie uns gern darauf an (Kontakt Seite 4).

Zur Nutzung von Installations-Parametern starten Sie das SilverFast Installations-Programm am besten über eine als Administrator aufgerufene Kommandozeile (-> Windows-Taste + R (Windows 10 auch Win+S) bzw. Windows Start-Button -> Ausführen -> CMD).

# Einige verfügbare Parameter:

# /PRINTIP=192.168.0.222

Gibt bei der Installation gezielt an, dass der Drucker an der genannten IP-Adresse erwartet wird. Die Warteschlangen werden dann mit TCP/IP-Port auf der spezifizierten IP-Adresse anstelle eines USB-Ports installiert.

# /ROTATE=1

Installiert die Queues für Einwohnermeldewesen, einige davon mit Blattrotation Ist auch Vorgabe, wenn nichts angegeben wird.

# /NOROTATE=1

Installiert die Queues für das Einwohnermeldewesen, alle nicht rotiert. Zur Verwendung, wenn in der Verfahrenssoftware oder Druckkomponente bereits eine Drehung stattfindet.

# /AROTATE=1

Installiert die Queues für die Ausländerbehörde, einige davon rotiert.

# /ANOROTATE=1

Installiert die Queues für die Ausländerbehörde, alle nicht rotiert. Zur Verwendung, wenn in der Verfahrenssoftware oder Druckkomponente bereits eine Drehung stattfindet.

Alternativ dazu und gezielt:

# /QUEUES=... (Beispiel: /QUEUES=abc)

Hiermit können gezielt Queues installiert werden, im Beispiel die Queues a, b und c.

Überblick über die Queues:

- a = "vorl. PA (vorläufiger Personalausweis)"
- b = "KRP (Kinderreisepass)"
- c = "vorl. RP (vorläufiger Reisepass)"
- d = "Zusatzblatt eAT Nebenbest"
- e = "Aufenthaltstitel"
- f = "Adressaufkleber nPA (neu)"
- g = "Adressaufkleber PA (alt)"
- h = "DIN A4 Druck"
- i = "vorl. PA (vorläufiger Personalausweis ungedreht)"
- j = "Zusatzblatt eAT Nebenbest ungedreht"
- k = "Aufenthaltstitel ungedreht"
- I = "Adressaufkleber nPA (neu) Hochformat"
- m = "Ersatzpersonalausweis"
- n = "Visum"
- o = "Duldung Etikett"
- p = "Fiktionsbescheinigung Etikett"
- q = "Aufenthaltsgestattung Etikett"
- r = "Visum ungedreht"
- s = "Duldung Etikett ungedreht"
- t = "Fiktionsbescheinigung Etikett ungedreht"
- u = "Aufenthaltsgestattung Etikett ungedreht"
- v = "Duldung Träger"
- w = "Fiktionsbescheinigung Träger"
- x = "Aufenthaltsgestattung Träger"
- y = "Ausweisersatz Träger"
- z = "Duldung Träger ungedreht"

Weitere Installationsparameter sind:

# /S

bringt eine Silent Installation = Installation ohne User Interface

# /NOCHECK

überspringt Fehlermeldungen

# /S /NOCHECK

erzwingt eine Installation von SilverFast auf dem Zielrechner

# **Beispiele:**

 Installation von SilverFast ohne UI f
ür das Ausl
änderamtswesen an IP-Adresse 10.0.0.10: "SF-9.0.0r1(EpsonBDS)\_x86.exe" /S /AROTATE=1 /PRINTIP=10.0.0.10

 Forcierte Installation mit Drucker-Warteschlangen a bis c sowie n an USB "SF-9.0.0r1(EpsonBDS)\_x86.exe" /S /NOCHECK /QUEUES=abcn

Bitte beachten Sie, dass Sie bei einer solchen Installation anschließend noch die Software auf dem Arbeitsplatz freischalten / serialisieren müssen. Dazu rufen Sie dann bitte die "SilverFast\_Admin.exe" aus dem Verzeichnis "C:\Program Files (x86)\SilverFast Application\SilverFast OfficeScanner 9" auf.

Weitere Fragestellungen beantwortet Ihnen gern unser OfficeScanner-Support (siehe Seite 4).

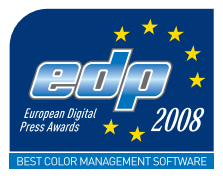

# Die ID-Drucklösung

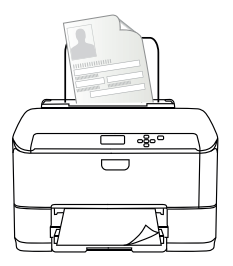

LaserSoft Imaging AG Luisenweg 6-8 24105 Kiel • Deutschland Tel.: +49 (0) 431-5 60 09-34 Fax: +49 (0) 431-5 60 09-96 E-Mail: OfficeScanner@SilverFast.de www.OfficeScanner.de

Systemanforderungen Windows 7, Windows 8, Windows 10 1 GB RAM, (2 GB RAM empfohlen), 1 GB freier Festplattenspeicher, DVD-Laufwerk

SilverFast<sup>®</sup> und LaserSoft Imaging<sup>™</sup> sind die eingetragenen Warenzeichen der LaserSoft Imaging AG, Deutschland. Alle erwähnten Warenzeichen sind die geschützten Warenzeichen der jeweiligen Inhaber.

Patents: EP 1594301, EP 1744278

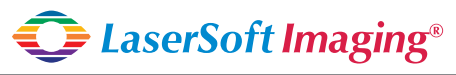

SilverFast the Digital Power Tool